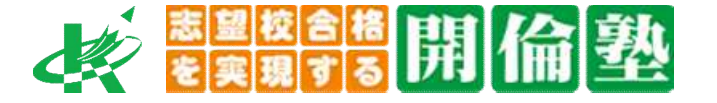

協力:株式会社ベネッセコーポレーション

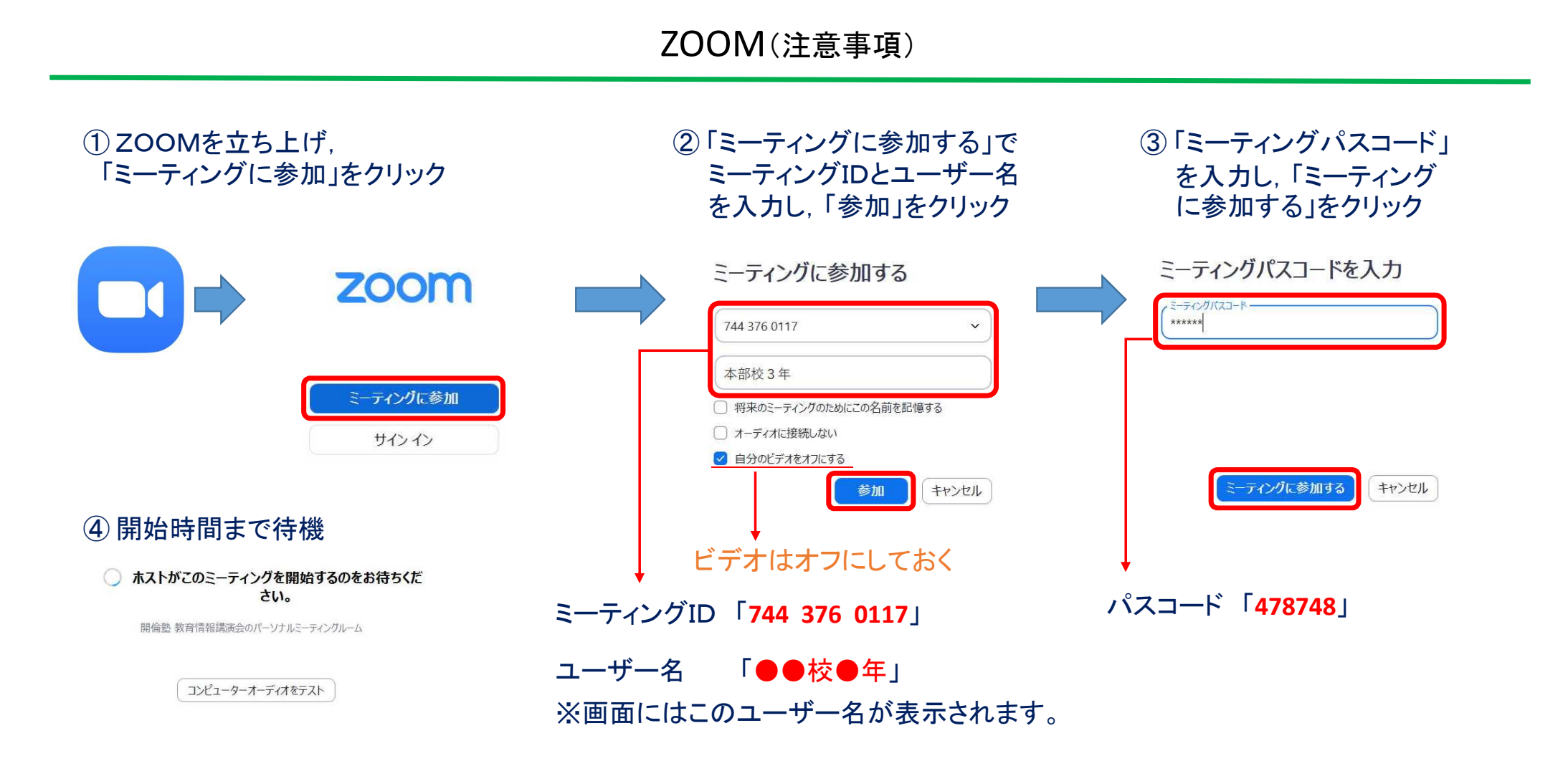